## Charleston County Citizens Access Portal How to Pay an Invoice \*\*NOTE: Internet Explorer 11 is the preferred browser\*\*

### All invoices must be paid before action will take place. For example, you must pay your plan review fee before plan review will occur.

# METHOD 1:

Go to <a href="https://egovweb.charlestoncounty.org/CitizenAccess\_Prod/Site/Public/Main">https://egovweb.charlestoncounty.org/CitizenAccess\_Prod/Site/Public/Main</a>

- 1. Log in to your account.
- 2. Scroll down to the invoices section.

| WILLIAM HORNE  | Invoice | 5      |   |                   |                     |               |  |
|----------------|---------|--------|---|-------------------|---------------------|---------------|--|
|                |         |        |   | Pa                | y Multiple Invoices | Change Filter |  |
| Invoice Number | Y       | Status | Y | Invoice Total 🏻 🍸 | Invoice Date 🌱 🍸    | Due Date 🌱 🍸  |  |
| 01051486       |         | Due    |   | \$142.00          | 12/27/2017          | 12/27/2017    |  |
| 01051487       |         | Due    |   | \$130.40          | 12/27/2017          | 12/27/2017    |  |
|                |         |        |   |                   |                     |               |  |
|                |         |        |   |                   |                     |               |  |
|                |         |        |   |                   |                     |               |  |
|                |         |        |   |                   |                     |               |  |
|                |         |        |   |                   |                     |               |  |

3. Click on an invoice number.

| WILLIAM HORNE INVOICE | \$                                        |                                                           |                                                                   |                                                                                                    |                                                                                                    |                                                                                                    |
|-----------------------|-------------------------------------------|-----------------------------------------------------------|-------------------------------------------------------------------|----------------------------------------------------------------------------------------------------|----------------------------------------------------------------------------------------------------|----------------------------------------------------------------------------------------------------|
|                       |                                           |                                                           | Pay                                                               | y Multiple Invoices                                                                                                    | Change Filter                                                                                                    |                                                                                                    |
| Invoice Number 🌱 🍸    | Status                                    | r Invoice                                                 | Total 🍸                                                           | Invoice Date 🌱 🌱                                                                                                    | Due Date 🌱 🍸                                                                                                    |                                                                                                    |
| 01051486              | Due                                       |                                                           | \$142.00                                                          | 12/27/2017                                                                                                    | 12/27/2017                                                                                                    | ~                                                                                                    |
| 01051487              | Due                                       |                                                           | \$130.40                                                          | 12/27/2017                                                                                                    | 12/27/2017                                                                                                    |                                                                                                    |
|                       |                                           |                                                           |                                                                   |                                                                                                    |                                                                                                    |                                                                                                    |
|                       |                                           |                                                           |                                                                   |                                                                                                    |                                                                                                    |                                                                                                    |
|                       |                                           |                                                           |                                                                   |                                                                                                    |                                                                                                    |                                                                                                    |
|                       |                                           |                                                           |                                                                   |                                                                                                    |                                                                                                    |                                                                                                    |
|                       | Invoice Number V<br>.01051486<br>01051487 | Invoice Number Y Status Y<br>01051485 Due<br>01051487 Due | Invoice Number V Status V Invoice<br>01051485 Due<br>01051487 Due | Invoice Number V Status Invoice Total V<br>Invoice Number V Status V Invoice Total V<br>.01051488 Due \$142.00<br>01051487 Due \$130.40 | Invoice Invoices   Pay Multiple Invoices   Pay Multiple Invoices   Invoice Number Y Status Invoice Total Y Invoice Date Y   .01051488 Due \$142.00 12/27/2017 12/27/2017   01051487 Due \$130.40 12/27/2017 | Pay Multiple Invoices Change Filter   Invoice Number v Status v Invoice Total v Invoice Date v Due Date v   _01051485 Due \$142.00 12/27/2017 12/27/2017 12/27/2017   01051487 Due \$130.40 12/27/2017 12/27/2017 |

4. Click "Make Payment".

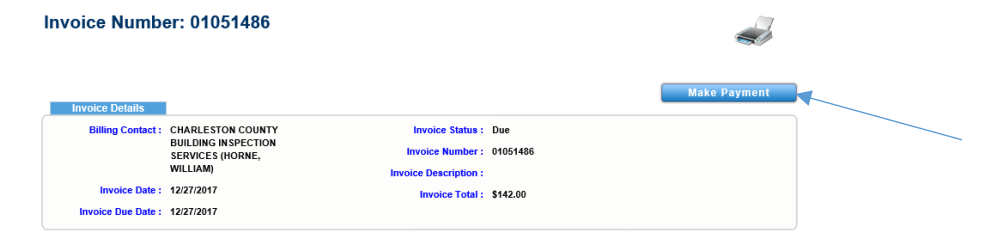

5. Enter your payment information and click "Process Payment".

\*\*Note: Only click "Process Payment" ONCE, or you may be charged more than once\*\*

| MyGovF                 | ay"                    |                 |                   | Wedne      | esday, Decemb                                       | <u>Contact U</u><br>er 27, 2017          |
|------------------------|------------------------|-----------------|-------------------|------------|-----------------------------------------------------|------------------------------------------|
| Order Summary          | County SC              |                 |                   |            |                                                     |                                          |
| Order Number: 01051486 | reduity, be            |                 |                   |            |                                                     |                                          |
| Invoice #              | Item Description       |                 | Quantity          | Unit Price |                                                     | Total Price                              |
| 01051486               | Flood Zone Filing Fee  |                 | 1                 | \$20.00    |                                                     | \$20.00                                  |
| 01051486               | Residential Permit Fee |                 | 1                 | \$122.00   |                                                     | \$122.00                                 |
|                        |                        |                 |                   |            | Item Total:<br>Service Fee:<br>Tax:<br>Order Total: | \$142.00<br>\$4.67<br>\$0.00<br>\$146.67 |
| Payment Details        |                        |                 |                   |            |                                                     |                                          |
| Cardholder Name:       | *                      | Billing Street: |                   | *          | Billing Zipcode:                                    |                                          |
| Card Type:             | •                      | Card Number:    | * Expiration Date | *          | CVV Code:                                           |                                          |
|                        |                        | Process Payment | Cancel            |            |                                                     |                                          |

6. Print receipt. This is the only time you will be able to access this receipt and know the fees. Print this out now if you need it for your records.

|                              |                                      |                                          |          | Wednesday, Janu | ary 10, 201 |
|------------------------------|--------------------------------------|------------------------------------------|----------|-----------------|-------------|
| ongratulati                  | ions! Your order has been            | processed successfully!                  |          |                 |             |
|                              |                                      | Please print this page for your records. |          |                 |             |
| gency Name:<br>Jrder Number: | Charleston County, SC<br>01051769    |                                          |          |                 |             |
| Invoice #                    | Item Description                     |                                          | Quantity | Unit Price      | Total Price |
| 01051769                     | Contractor Business License Fee - CC |                                          | 1        | \$7.50          | \$7.50      |
| 01051769                     | Mechanical Permit Fee                |                                          | 1        | \$62.00         | \$62.00     |
|                              |                                      |                                          |          | Item Total      | \$69.50     |
|                              |                                      |                                          |          | Service Fee:    | \$2.25      |
|                              |                                      |                                          |          | Grder Total     | \$71.75     |
|                              |                                      | Return to Citizen Access Portal          |          |                 |             |
|                              |                                      |                                          |          |                 |             |

# **METHOD 2:**

- 1. Go to <a href="https://egovweb.charlestoncounty.org/CitizenAccess\_Prod/Site/Public/Main">https://egovweb.charlestoncounty.org/CitizenAccess\_Prod/Site/Public/Main</a>
- 2. Log in to your account.
- 3. Find the "Permits," "Plans," or "Inspections" section.
- 4. Click on the permit number you would like to pay for.

#### Citizen Access Portal

| WILLIAM HORNE       | rennits        |                             |          | С          | hange Filte     |
|---------------------|----------------|-----------------------------|----------|------------|-----------------|
| Permit Number 🏻 🍸   | Туре 🍸         | Work Class 🍸                | Status 🍸 | ApplyDate  | Issued          |
| ELCR-06-17-02221    | Electrical (R) | Additional Wiring           | Void     | 06/23/2017 |                 |
| BLDR-07-16-00909    | Building (R)   | Alteration                  | ACTIVE   | 07/19/2016 | 07/19/2016      |
| BLDR-04-16-00140    | Building (R)   | Single Family Home          | ACTIVE   | 04/03/2016 | 04/18/2016      |
| ZONE-8-15-63238     | Zoning Permit  | Bldg Res. (Plans<br>Review) | ACTIVE   | 08/11/2015 | 08/11/2015      |
|                     |                |                             |          |            |                 |
|                     |                |                             |          |            |                 |
| Image: Market 1 → 1 |                |                             |          | Displayin  | g items 1 - 4 o |

- 5. Scroll down to "Remaining Fees".
- 6. Click "Pay Fee" for the fee you would like to pay.

| Remain       | ning Fees                 |            |          |                       |
|--------------|---------------------------|------------|----------|-----------------------|
| Pay Fee      | Description               | Date       | Amount   | Invoice               |
| Pay Fee      | Residential<br>Permit Fee | 12/27/2017 | \$122.00 | 01051486              |
| Pay Fee      | Flood Zone<br>Filing Fee  | 12/27/2017 | \$20.00  | 01051486              |
|              |                           |            |          | ~                     |
| <            |                           |            |          | >                     |
| <b>S</b> • • | 1 🕨 🕅                     |            | Display  | ying items 1 - 2 of 2 |
|              |                           |            |          |                       |
|              |                           |            |          |                       |

# 7. Click "Make Payment".

| Invoice Numbe      | er: 01051486                            |                       | 4        |      |
|--------------------|-----------------------------------------|-----------------------|----------|------|
| Invoice Details    |                                         |                       | Make Pay | ment |
| Billing Contact :  | CHARLESTON COUNTY                       | Invoice Status :      | Due      |      |
|                    | BUILDING INSPECTION<br>SERVICES (HORNE, | Invoice Number :      | 01051486 |      |
|                    | WILLIAM)                                | Invoice Description : |          |      |
| Invoice Date :     | 12/27/2017                              | Invoice Total :       | \$142.00 |      |
| Invoice Due Date : | 12/27/2017                              |                       |          |      |
|                    |                                         |                       |          |      |

8. Enter your payment information and click "Process Payment".

\*\*NOTE: Only click "Process Payment" once, or you may be charged more than once\*\*

| MyGov                                    | ∕Pay <sup>∞</sup>        |                 |   |                  | Wedn       | esday, Decemi                                       | <u>Contact U</u><br>ber 27, 2017         |
|------------------------------------------|--------------------------|-----------------|---|------------------|------------|-----------------------------------------------------|------------------------------------------|
| Order Summar                             | у                        |                 |   |                  |            |                                                     |                                          |
| Agency Name: Charl<br>Order Number: 0105 | eston County, SC<br>1486 |                 |   |                  |            |                                                     |                                          |
| Invoice #                                | Item Description         |                 |   | Quantity         | Unit Price |                                                     | Total Price                              |
| 01051486                                 | Flood Zone Filing Fee    |                 |   | 1                | \$20.00    |                                                     | \$20.00                                  |
| 01051486                                 | Residential Permit Fee   |                 |   | 1                | \$122.00   |                                                     | \$122.00                                 |
| Payment Detai                            | ls                       |                 |   |                  |            | Item Total:<br>Service Fee:<br>Tax:<br>Order Total: | \$142.00<br>\$4.67<br>\$0.00<br>\$146.67 |
| Cardholder Name:                         | *                        | Billing Street: |   |                  | *          | Billing Zipcode:                                    | ŧ                                        |
| Card Type:                               | *                        | Card Number:    | × | Expiration Date: | *          | CVV Code:                                           |                                          |
|                                          |                          | Process Payment |   | Cancel           |            |                                                     |                                          |

7. Print receipt. This is the only time you will be able to access this receipt and know the fees. Print this out now if you need it for your records.

| Congratulatio                 | ons! Your order has been             | processed successfully!                  |          |              |             |
|-------------------------------|--------------------------------------|------------------------------------------|----------|--------------|-------------|
|                               |                                      | Please print this page for your records. |          |              |             |
| Agency Name:<br>Order Number: | Charleston County, SC<br>01051769    |                                          |          |              |             |
| Invoice #                     | Item Description                     |                                          | Quantity | Unit Price   | Total Price |
| 01051769                      | Contractor Business License Fee - Cl |                                          | 1        | \$7.50       | \$7.50      |
| 01051769                      | Mechanical Permit Fee                |                                          | 1        | \$62.00      | \$62.00     |
|                               |                                      |                                          |          | Item Total   | \$69 50     |
|                               |                                      |                                          |          | Service Feel | \$2.29      |
|                               |                                      |                                          |          | Order Total  | \$71.79     |
|                               |                                      | Return to Citizen Access Portal          |          |              |             |

If there are any questions, please feel free to call the office at 843-202-6930.

# METHOD 3:

**1.** Access invoices under the "Other" tab and click, invoices.

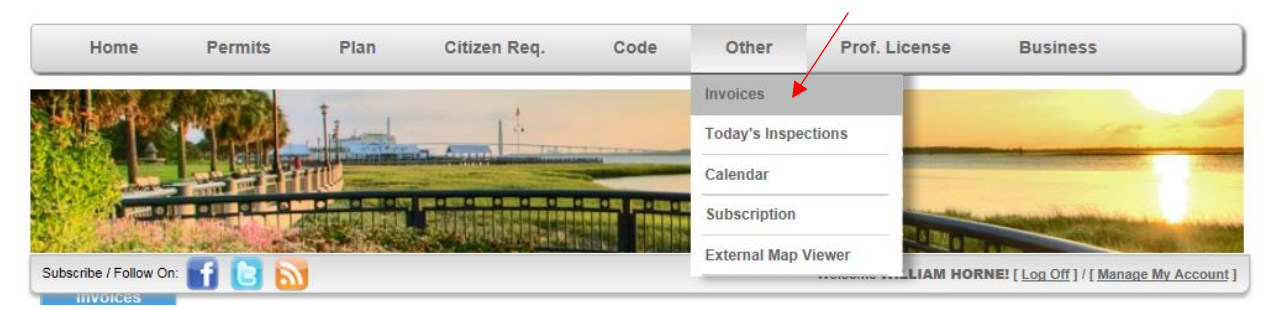

**2.** The rest of the process is identical to Method 1.